LINE 予約について(40~74 歳の予約)

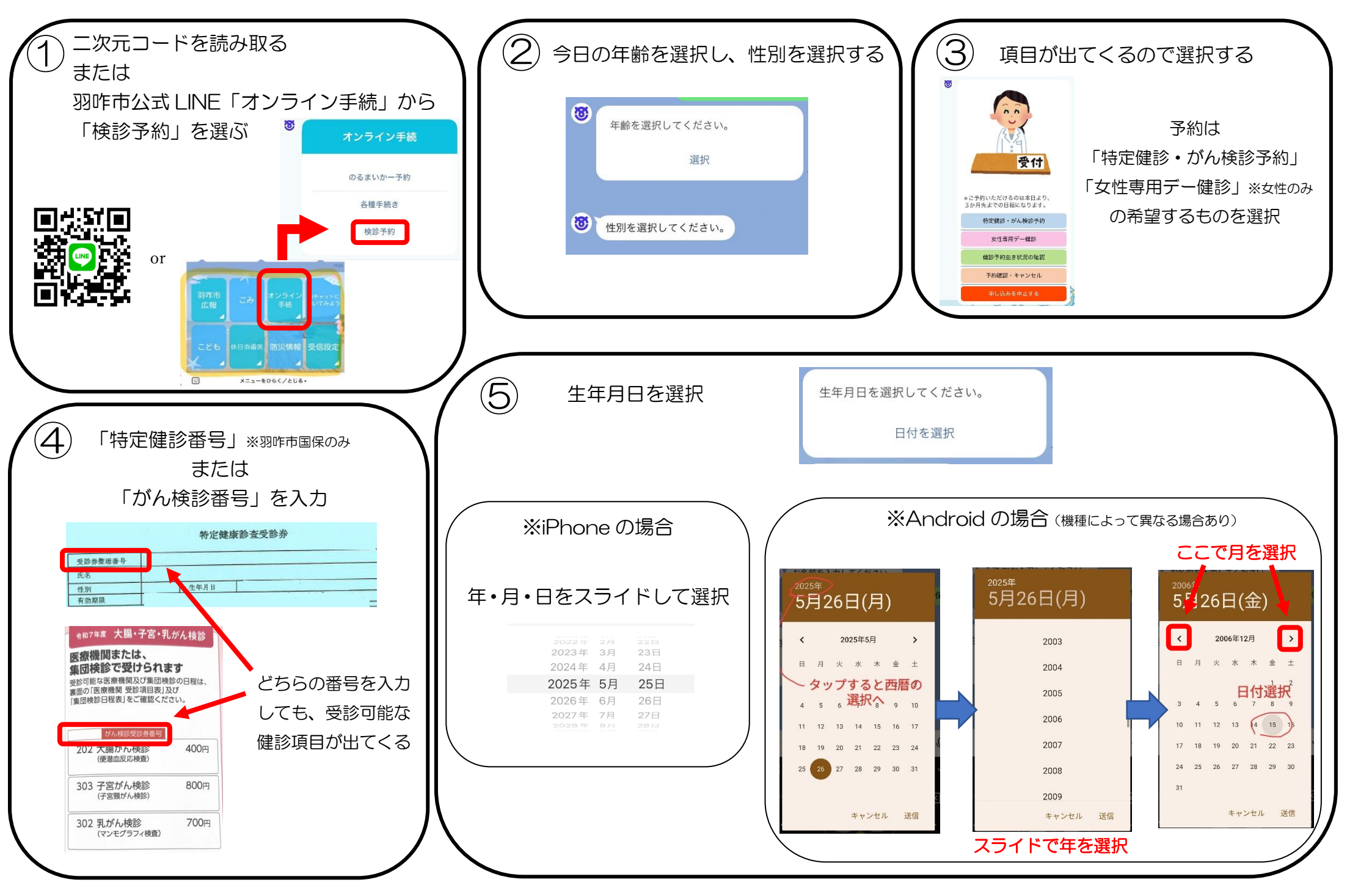

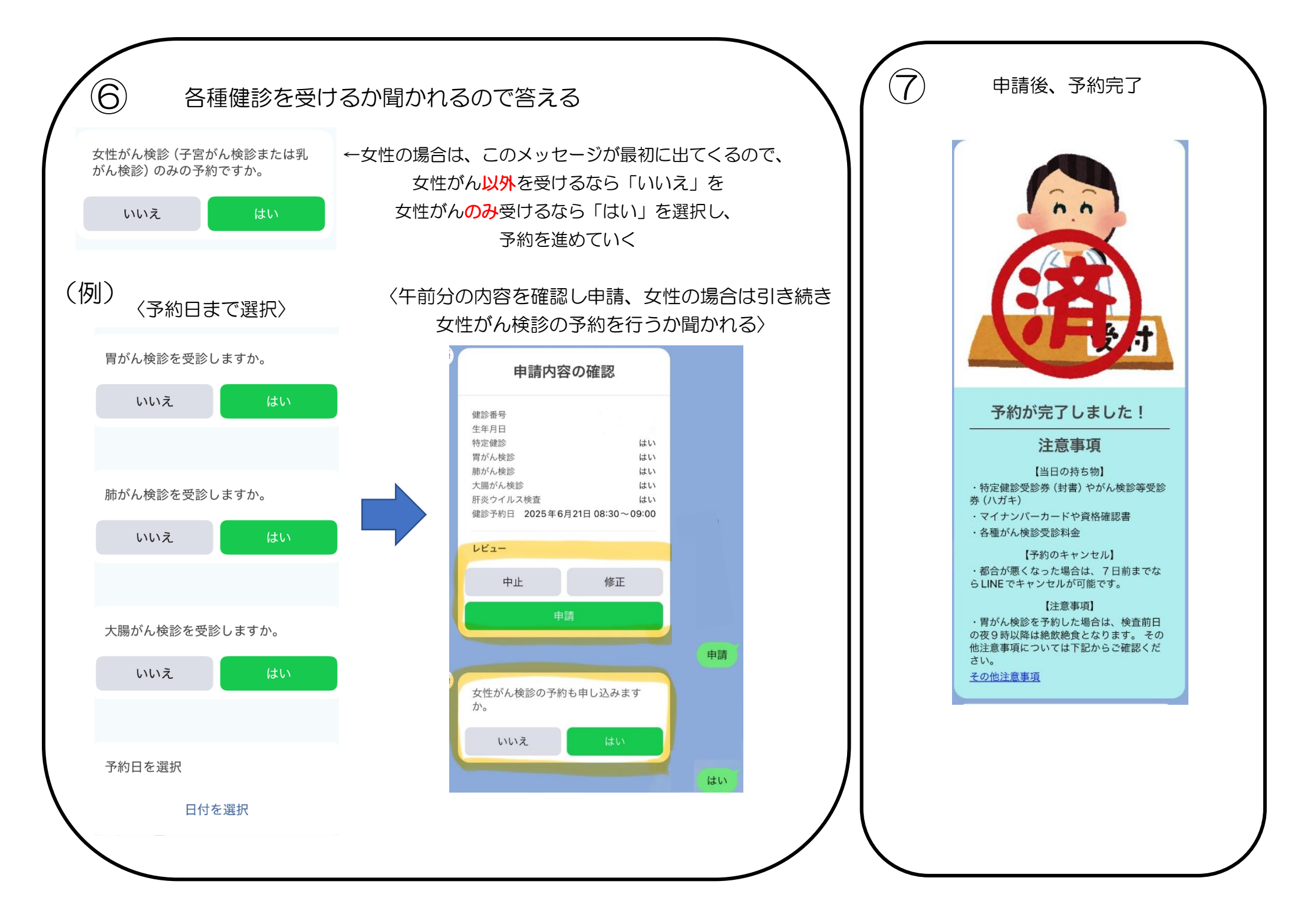